# SOP for EXIM Portal for DSC (Digital Signature)-NIC SIGNER

### <u>STEP-1</u>

Go on the URL: <u>eoffice.gov.in/dsc.php</u> and download Digital signer Installed as per your PC requirement with latest version as available on the website i.e 7.0.1 (IMAGE-1)

| $\leftarrow \  \  \rightarrow \  \   C$ | 08      | https://eoffice.g  | ov.in/dsc.php                             |                | New eOffice Film | New WAW Film                  | eFile - Working    | in hindi 🔓 🛛 New | eFile - Working in | hindi 😵 Contact (  | Js -A A +A | ☆ | © ± ĵ        |
|-----------------------------------------|---------|--------------------|-------------------------------------------|----------------|------------------|-------------------------------|--------------------|------------------|--------------------|--------------------|------------|---|--------------|
|                                         |         |                    |                                           |                |                  |                               | HOME               | ABOUT US         | PRODUCTS           |                    | TRAINING   |   | MEDIA CORNER |
| 0.001.0.0                               |         |                    |                                           |                |                  |                               |                    |                  |                    |                    |            |   |              |
|                                         |         |                    |                                           | D              | igital Signe     | r Service In                  | istaller/Do        | ocument          |                    |                    |            |   |              |
|                                         |         |                    |                                           |                |                  |                               | _                  |                  |                    |                    |            |   |              |
|                                         |         | Version            | Win<br>32 Bit                             | dows<br>64 Bit | МАС              | Ubuntu                        | User Guidelin      | nes document     | Implement          | ation Guidelines d | ocument    |   |              |
|                                         |         | 4.1.7              | Download                                  | Download       | Download         | Download                      | Down               | nload            |                    | Download           |            |   |              |
|                                         |         | 7.0.1              | Download                                  | Download       | Download         | Download                      | Down               | nload            |                    | Download           |            |   |              |
|                                         |         |                    |                                           |                |                  |                               |                    |                  |                    |                    |            |   |              |
|                                         |         |                    |                                           |                |                  |                               |                    |                  |                    |                    |            |   |              |
|                                         |         |                    |                                           |                |                  |                               |                    |                  |                    |                    |            |   |              |
| <u> </u>                                | NNECT   |                    |                                           |                |                  |                               |                    |                  |                    |                    |            |   |              |
| CO                                      | ININECT | eOffice            | Project Division                          |                |                  | Reoffice(hyphen               | ]pmu[at]nic[dot]in |                  |                    | Terms of Use       |            |   |              |
|                                         |         | A-Block<br>Lodhi F | k, CGO Complex,<br>Road, New Delhi - 1100 |                |                  | https://eoffice. 1800 111 555 |                    |                  |                    | Feedback<br>Help   |            |   |              |
|                                         |         |                    |                                           |                |                  |                               |                    |                  |                    |                    |            |   |              |

IMAGE-1

# STEP-2

After Downloading 2 folder were created in MY PC ---> downloads

Downloaded Folder Name --------> 1. Digital Signer Service

2. Pre-requisites

# STEP-3

Latest Version of JAVA should be installed as per your PC requirement i.e 32 bit & 64 bit

Plug in DSC install and login with your PIN.

# STEP-4

The user can check the campability of DSC in PC with 2 process (follow all the 2 process) after following STEP-1, 2 & 3.

A) Open the downloaded folder pre-requisites and click on Digitalsignerservicetest the page will land on the browser as IMAGE -2

| > C | file:///home/user-12/.cache/.fr-Gxcj8k/Pre-Requisites/DigitalSignerServiceTest.html | 0 ± 1 |
|-----|-------------------------------------------------------------------------------------|-------|
|     | Digital Signer<br>Service Test                                                      |       |
|     | To check the status of Digital Signer Service, click on the given button            |       |
|     | Check Digital Signer Service Status                                                 |       |
|     |                                                                                     |       |
|     |                                                                                     |       |
|     |                                                                                     |       |
|     |                                                                                     |       |
|     |                                                                                     |       |
|     |                                                                                     |       |
|     |                                                                                     |       |
|     |                                                                                     |       |
|     |                                                                                     |       |

IMAGE -2

Click on check Digital Signer Service Status.

 B) Open the downloaded folder Digital Signer Service click on checksystemdetails Command screen will appear follow the command screen as prompted step by step. IMAGE -3

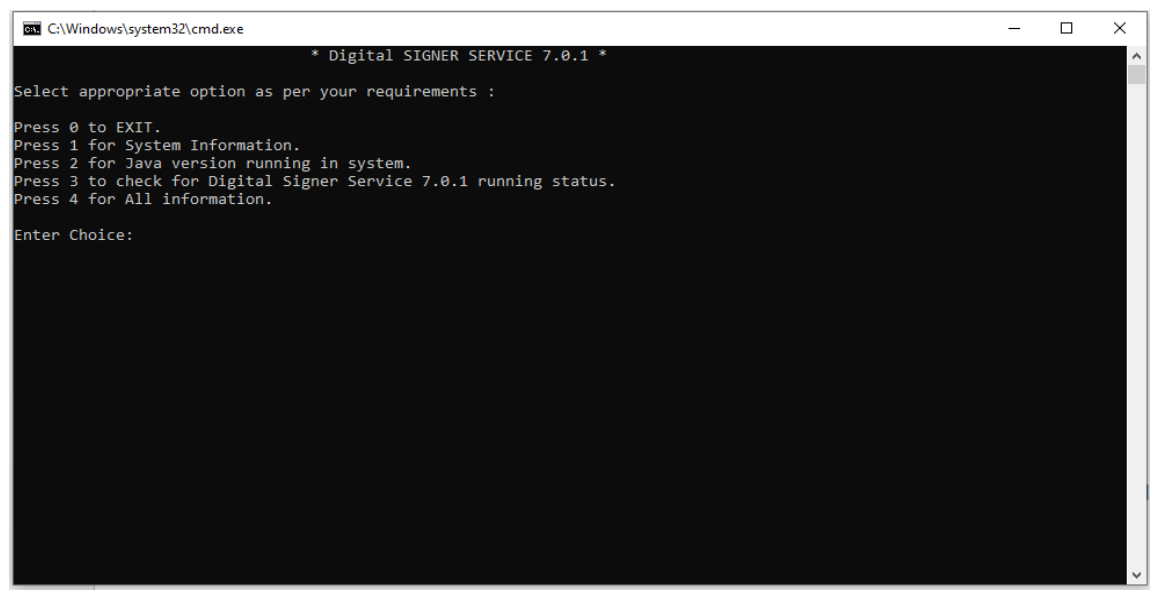

IMAGE -3

### <u>STEP-5</u>

After following the two process (A) & (B). Your Digital Signature (DSC) will be ready to use.

Open the browser and type URL: https://eoffsigner.eoffice.gov.in:55103/dsc/getCertList and check the DSC is compatible with user PC will ready to use in EXIM portal.

| the second second                                                                                                    |                                                                                                    |
|----------------------------------------------------------------------------------------------------|----------------------------------------------------------------------------------------------------|
| + C &                                                                                                    |                                                                                                    |
|                                                                                                    | 0 Trintlate 🗰 News S 10-57 💼 Welcome to ENIP                                                                                                    |
|                                                                                                    | have any cryle information associated with it. The document tree is shown below.                                                                                                    |
| titicates map "Plaged<br>artificateDetail coppoi<br>dividual DSC 2002, Ouco<br>STALNUMEER-950dcsRdec10<br>D.2.5.4.20=759facfed500<br>225" serialNumber-"47845<br>* (Revocation) | <pre>//iit has been returned." status-"1"&gt; //iitp://www.certificate.digital/cnl/CapricornSubCAforIndividualDSC2022.cml" cert //iitpi//www.certificate.digital/cnl/CapricornSubCAforIndividualDSC2022.cml" cert //iitpi//www.certificate.digital/cnl/CapricornSubCAforIndividualDSC2022.cml" cert //iitpi//www.certificate.digital/cnl/CapricornSubCAforIndividualDSC2022.cml" cert //iitpi//www.certificate.digital/cnl/CapricornSubCAforIndividualDSC2022.cml" cert //iitpi//www.certificate.digital/cnl/CapricornSubCAforIndividualDSC2022.cml // cert //iitpi//www.certificate.digital/cnl/CapricornSubCAforIndividualDSC2022.cml // cert //iitpi//www.certificate.digital/cnl/CapricornSubCAforIndividualDSC2022.cml // cert //iitpi//www.certificate.digital/cnl/CapricornSubCAforIndividualDSC2022.cml // cert // certificate.digital/cnl/CapricornSubCAforIndividualDSC2022.cml // cert // certificate.digital/cnl/CapricornSubCAforIndividualDSC2022.cml // certificate.digital/cnl/CapricornSubCAforIndividualDSC2022.cml // certificate.digital/capricornSubCAforIndividualDSC2022.cml // certificate.digital/capricornSubCAforIndividualDSC2022.cml //</pre> |
| <pre>▼ (RevocationRequest)</pre>                                                                                                    | <pre>(277676 (.certificate.digital/cnl/CapricornSubCAforIndividualDSC2022.crl evel&gt; 6699087</pre>                                                                                                    |
| <pre><cdppoint>http://ww<br/><certlevel>i<br/>*<revocationrequest></revocationrequest></certlevel></cdppoint></pre>                                                             | <.certificate.digital/crl/CapricornCA2022 <mark>.crl</mark><br>evel>                                                                                                    |
| <pre>CierialNumber&gt;12092 CidpPoint&gt;http://cc CiertLevel&gt;2c/CertL //RemonstionResults</pre>                                                                             | 7013209358034570386857068038072272 5erialNumber<br>a.gov.in/rw/resources/CCAIndia2022Latest <mark>.crl</mark><br>evel>                                                                                                    |
| <pre>* KRevocationRequest&gt;</pre>                                                                                                    | 6879278859019125670065835400962327                                                                                                    |
| <pre>                                                                                                 <th>/www.w3.org/2000/09/mmldsign"&gt;</th></pre>                          | /www.w3.org/2000/09/mmldsign">                                                                                                    |
| <pre></pre>                                                                                                    | <pre>wdd Algorithm="http://www.w3.org/18/2001/REC-201-c14n-20010315"/&gt;<br/>orithm="http://www.w3.org/2000/09/zmldsig@wsa-sha1"/&gt;</pre>                                                                                                    |
| <transform algori<br="">c/Transform Algori</transform>                                                                                                    | thm="http://www.w3.org/2000/09/smldsig#enveloped-signature"/>                                                                                                    |

IMAGE -4

forward the .crl url as mentioned in (IMAGE -4) yellow colour on the above screen on the email id : <u>helpdesk-dpit@ddpmod.gov.in</u>

#### STEP-6

Kindly, login in Defense Exim Portal on the top menu bar Enroll DSE Sign option is their click on the Enroll DSE Sign as mentioned in IMAGE-5

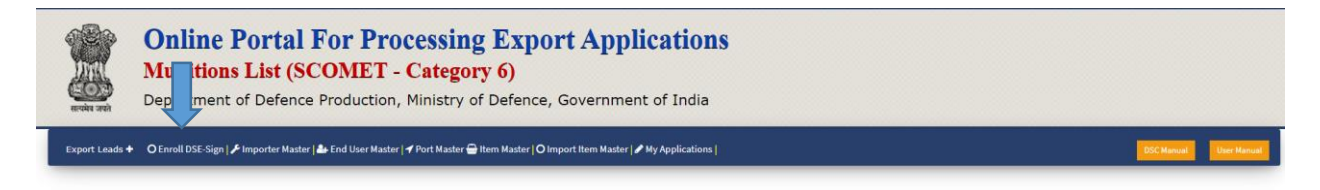

#### IMAGE-5

# STEP-7

While clicking on Enroll DSE Sign below page will appear click on **Enroll DSE Sign** as mentioned in the IMAGE-6

| Online P           Munitions I           Department of | Ortal For Pr<br>List (SCOMET   | Cocessing Export Appl<br>Cocessing Compared Compared Compare | ications        |                |                      |            |             |
|--------------------------------------------------------|--------------------------------|----------------------------------------------------------------------------------------------------|-----------------|----------------|----------------------|------------|-------------|
| Export Leads + O Enroll DSE-Sign   🕫 Ir                | nporter Master   🏰 End User Ma | ster   🗲 Port Master 🚍 Item Master   🔿 Import Item Master   🖌                                                                                                    | My Applications |                |                      | DSC Manual | User Manual |
| Enroll DSE-Sign                                        |                                |                                                                                                    |                 |                |                      |            |             |
|                                                        |                                |                                                                                                    |                 |                | Entrolled DSE-Sign 🕀 |            |             |
|                                                        | Digital Signature List         |                                                                                                    |                 |                |                      |            |             |
|                                                        | Show 10 v entries              |                                                                                                    |                 | Search:        |                      |            |             |
|                                                        | S.No                           | Common Name                                                                                                    | 1 Enrolled On   | Current Status | 11                   |            |             |
|                                                        | 1                              | SREENIVASA RAO KATTA                                                                                                    | 18/08/2022      | Active         |                      |            |             |
|                                                        |                                |                                                                                                    |                 |                |                      |            |             |

IMAGE-6

#### STEP-8

After clicking on Enroll DSE Sign click on register as shown in the IMAGE-7

| M<br>ereite zeit De | nline Portal For<br>unitions List (SCOM<br>partment of Defence Pro | r Processing Export Ap<br>MET - Category 6)<br>duction, Ministry of Defence, Govern | pplications               |                      |                        |
|---------------------|--------------------------------------------------------------------|-------------------------------------------------------------------------------------|---------------------------|----------------------|------------------------|
| Export Leads + OE   | nroll DSE-Sign   🖋 Importer Master   🏜 End                         | d User Master   🗲 Port Master 🖶 Item Master   O Import Item Ma:                     | ster   🖍 My Applications  |                      | DSC Manual User Manual |
| nroll DSE-Sigr      | i                                                                  |                                                                                     |                           |                      |                        |
|                     | Digital Signature L                                                | list                                                                                |                           | Entrolled DSE-Sign ⊕ |                        |
|                     | Show 10 ¥                                                          | entries                                                                             |                           | Search:              |                        |
|                     |                                                                    |                                                                                     |                           |                      |                        |
|                     | S.No                                                               | Common Name                                                                         | Enrolled On               | Action               |                        |
|                     | 5.No<br>1                                                          | Common Name<br>GAURAV KUMAR JÖSHI                                                   | Enrolled On<br>2023-10-12 | Action<br>Register   |                        |

IMAGE-7

Completion of all the above steps user DSC is enrolled successfully.